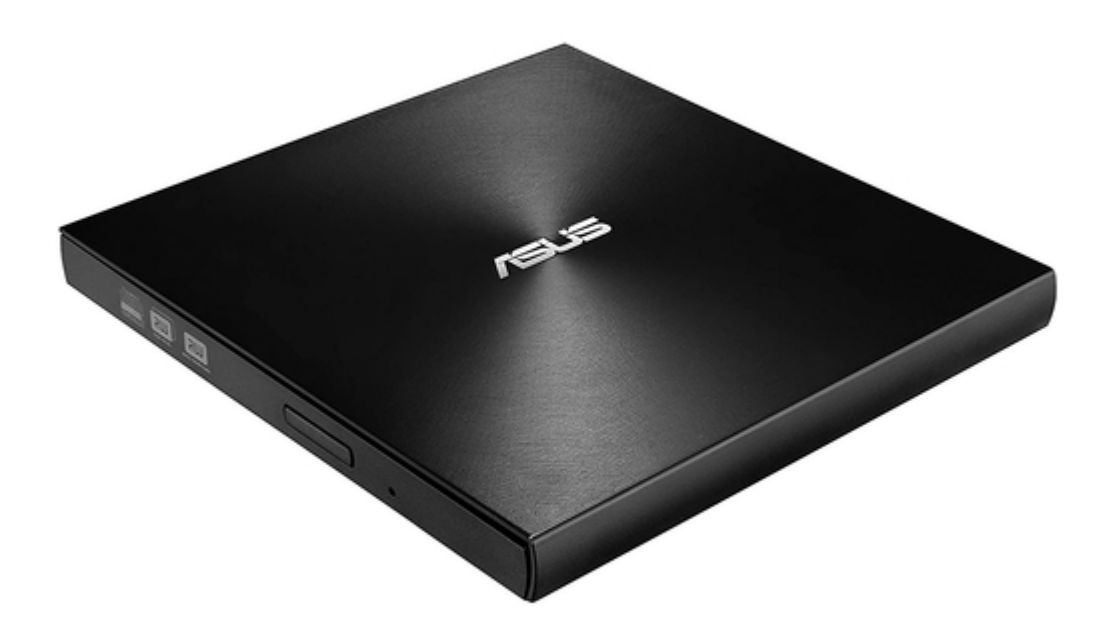

# Asus SDRW-08U9M-U Quick Installation Manual

External slim dvd-writer

(

Troubleshooting

•

Bookmarks

•

Download this manual

Quick Links

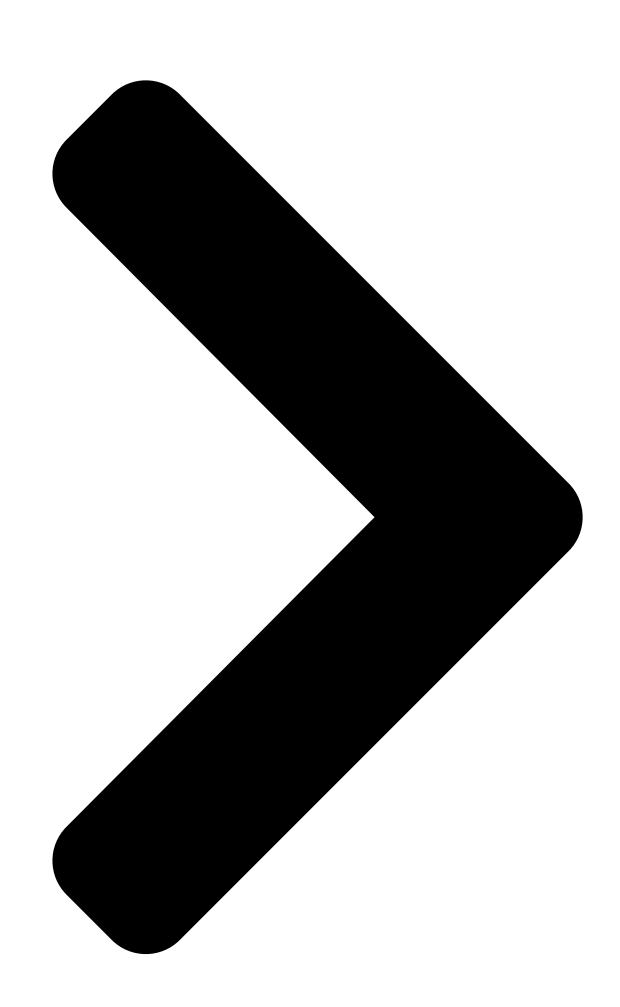

# External Slim DVD-Writer Q

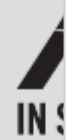

# uick Installation Guide

English Ελληνικά Español

Eesti

ППП български Suomi Česky Français Dansk Magyar Deutsch Bahasa Indonesia Model / нормативная модель : SDRW-08U9M-U

# SDRW-08U9M-U

K Computer In

Italiano Nederlands Norsk

Қазақ Polski

Português Lietuvių Română

Latviski

Русский Рараса Мајау

Bahasa Malaysia Slovensky

In 36 Languages

| Slovenščina                                                                    |  |
|--------------------------------------------------------------------------------|--|
| Svenska                                                                        |  |
| اللال<br>Türkçe<br>(Kurulum Kılavuzu)<br>Tiếng Việt<br>Українська<br>عربي<br>ا |  |
|                                                                                |  |

Table of Contents

## Related Manuals for Asus SDRW-08U9M-U

DC Drives Asus SDRW-08D2S-U Quick Installation Manual Optical drive (28 pages) Storage Asus SDRW-08D2S-U Quick Installation Manual (10 pages) DVD Drive Asus External Slim Combo Drive SCB-2424A-U User Manual External slim combo drive 24x/24x/24x cd-rw drive 8x dvd-rom drive (28 pages) DVD Drive Asus SCB-2424A-U User Manual External slim combo drive 24x/24x/24x cd-rw drive 8x dvd-rom drive (28 pages) DVD Drive Asus SDRW-08D2S-U Quick Installation Manual External slim optical drive (28 pages) DVD Drive Asus SDRW-08D6S-U Quick Installation Manual External slim optical drive (23 pages) DVD Drive Asus SDRW-S1 LITE Quick Start Manual External usb dvd writer with sound card (29 pages) DVD Drive Asus ZenDrive V1M Quick Installation Manual (20 pages) DVD Drive Asus DVD-R/RW Drive DVR-104 User Manual Asus dvr-104 dvd-r/rw drive user's manual (24 pages) DVD Drive Asus ESEDRW-08-H User Manual User manual (2 pages) DVD Drive Asus DVD-E616P1 User Manual Dvd-rom drive (36 pages) DVD Drive Asus E976 User Manual Asus dvd-rom drive atapi / enhanced ide interface user's manual (31 pages) DVD Drive Asus DVD-E616P2 User Manual Dvd-rom drive (34 pages) DVD Drive Asus DRW-1604P User Manual Dvd+-r/rw drive supports dual format and double layer (24 pages) DVD Drive Asus BW-12D1S-U Quick Installation Manual External h/h optical drive (24 pages) DVD Drive ASUS DRW-0804P-D User Manual

External dvd±r/rw drive dual format (26 pages)

## Summary of Contents for Asus SDRW-08U9M-U

Page 1 Česky Français Lietuvių Română Tiếng Việt Dansk Magyar Latviski Русский Українська فارسی Deutsch Bahasa Indonesia Bahasa Malaysia Slovensky فارسی Model / нормативная модель : SDRW-08U9M-U V 1.0 Published June 2017 Copyright © 2017 ASUSTEK Computer Inc. All Rights Reserved. 15060-95700000...

### Page 2: Safety Information

Safety Information • Do not place damaged discs inside the device. A damaged disc may break while in use and damage the device. • Use of any controls, adjustments, or procedures other than those specified in this manual may result to hazardous radiation exposure. •...

### Page 3: Australia Statement Notice

You are also entitled to have the goods repaired or replaced if the goods fail to be of acceptable quality and the failure does not amount to a major failure. If you require assistance please call ASUS Customer Service 1300 2787 88 or visit us at http://support.asus.com.

 Page 4
 Control
 Control
 Control
 Control
 Control
 Control
 Control
 Control
 Control
 Control
 Control
 Control
 Control
 Control
 Control
 Control
 Control
 Control
 Control
 Control
 Control
 Control
 Control
 Control
 Control
 Control
 Control
 Control
 Control
 Control
 Control
 Control
 Control
 Control
 Control
 Control
 Control
 Control
 Control
 Control
 Control
 Control
 Control
 Control
 Control
 Control
 Control
 Control
 Control
 Control
 Control
 Control
 Control
 Control
 Control
 Control
 Control
 Control
 Control
 Control
 Control
 Control
 Control
 Control
 Control
 Control
 Control
 Control
 Control
 Control
 Control
 Control
 Control
 Control
 Control
 Control
 Control
 Control
 Control
 Control
 Control
 Control
 Control
 Control
 Contro
 Contro
 Control

#### Page 5: Package Contents

Type-C [] ASUS Recycling / Takeback Services ASUS recycling and takeback programs come from our commitment to the highest standards for protecting our environment. We believe in providing solutions for our customers to be able to responsibly recycle our products, batteries and other components as well as the packaging materials.

Page 6 Connect the optical drive to your computer Step 1...

<u>Page 7</u> Connect the optical drive to your computer The optical drive bundles two kinds of USB cable to support the different input/output ports on computer. A. Select the bundled USB cable to connect your computer. NOTES • The bundled USB Y cable comes with USB Extension two USB connectors and one mini- cable...

Page 8 поставляемый в комплекте кабель USB Type-C к (вижте A3). компьютеру (рис A3). • НЕ гарантираме производителността на оптичното • ASUS не гарантирует работу оптического привода, устройство свързано посредством USB хъб. подключенного через USB концентратор. В. Свържете mini-USB конектора на USB кабела...

Page 9 Az optikai meghajtót csatlakoztassa a számítógéphez. Sambungkan optik ke drive optik di komputer Anda Az optikai meghajtó csomagjában kétfajta USB kábel Drive optik dilengkapi dua tipe kabel USB untuk található a számítógép különböző bemeneti/kimeneti mendukung port input/output yang berbeda di komputer. portjaihoz.

<u>Page 10</u> Conectarea drive-ului optic la computerul dvs. Pripojte optickú mechaniku ku svojmu počítaču. Unitatea optică include două tipuri de cabluri USB pentru Optická mechanika obsahuje dva typy USB kábla na podporu diversele porturi de intrare/ieșire de pe computer. rôznych vstupno-výstupných portov na počítači. A.

 Page 11
 Contraction
 Contraction
 Contraction
 Contraction
 Contraction
 Contraction
 Contraction
 Contraction
 Contraction
 Contraction
 Contraction
 Contraction
 Contraction
 Contraction
 Contraction
 Contraction
 Contraction
 Contraction
 Contraction
 Contraction
 Contraction
 Contraction
 Contraction
 Contraction
 Contraction
 Contraction
 Contraction
 Contraction
 Contraction
 Contraction
 Contraction
 Contraction
 Contraction
 Contraction
 Contraction
 Contraction
 Contraction
 Contraction
 Contraction
 Contraction
 Contraction
 Contraction
 Contraction
 Contraction
 Contraction
 Contraction
 Contraction
 Contraction
 Contraction
 Contraction
 Contraction
 Contraction
 Contraction
 Contraction
 Contraction
 Contraction
 Contraction
 Contraction
 Contraction
 Contraction
 Contraction
 Contraction
 Contraction
 Contraction
 Contraction
 Contraction
 Contraction
 <thContreaction</th>
 <thContraction</th>
 <t

Page 12 عربي .توصيل المشغل البصري بالكمبيوتر الخاص بك . مع المشغل البصري لدعم منافذ اإلدخال/الخرج Page 12 . A- اختر أحد كابالت USBتم إرفاق نوعين من كابالت . المرفقة لتوصيله بحاسوبك USBالمختلفة الموجودة بحاسوبك الذي هوعلى Y بطرفي توصيل من نوع USB وطرف توصيل واحد من نوع ABII-USBمالحظات . نوصي بتوصيل كال: ... AI). • يأتي كابل USBسكل حرف

Page 13 Ensure that your system detects the external optical drive Step 2...

Page 14 Device Manager. ® Windows Click and then click ASUS SDRW-08U9M-U Device 10 / 8.1 / 8 Device Manager. In Device Manager, click next to DVD/CD-ROM drives to expand the list. If the external optical drive is detected properly, the name of the drive is displayed on the list.

Page 15 Убедитесь, что система обнаружила Уверете се, че системата е открила външното внешний оптический привод. оптично устройство. Проверка дали оптичното Для проверки наличия оптического привода в устройство е открито чрез Device Manager (Диспечер на диспетчере устройств: устройства): ® Windows Щракнете с десния бутон на мишката ®...

Page 16 Varmista, että järjestelmäsi havaitsee ulkoisen optisen Σιγουρευτείτε ότι το σύστημά σας μπορεί να aseman. ανιχνεύσει την εξωτερική οπτική μονάδα. Optisen aseman tunnistamisen tarkistus laitehallinnalla: Για να ελέγξετε αν η μονάδα οπτικού δίσκου έχει εντοπιστεί χρησιμοποιώντας τη Διαχείριση συσκευής: ® Windows Napsauta hiiren oikealla painikkeella XP SP3 Computer (Oma tietokone)

Page 17 Pastikan bahawa sistem anda mengesan pemacu Kontroller at systemet oppdager den eksterne optik luaran. optiske stasjonen. Untuk memeriksa sama ada pemacu optik dikesan Slik kan du sjekke om den optiske stasjonen er menggunakan Device Manager (Pengurus Peranti): registrert med Enhetsbehandling: ®...

Page 18 Prepričajte se, da je vaš operacijski sistem zaznal zunanji Se till att ditt system upptäcker den externa optični gonilnik. optiska enheten. Če želite preveriti ali je optični pogon zaznan, uporabite Device För att kontrollera att den optiska enheten hittas Manager (Upravitelj naprav): använd Enhetshanteraren: ®...

 $\begin{array}{l} \hline Page 19 \\ \mbox{Windows []]]] \hline \label{eq:page 19} \\ \mbox{Windows []]]] \hline \mbox{Windows []]]] \hline \mbox{Windows []]]] \hline \mbox{Windows []]]] \hline \mbox{Windows []]]] \hline \mbox{Windows []]]] \hline \mbox{Windows []]]] \hline \mbox{Windows []]]] \hline \mbox{Windows []]]] \hline \mbox{Windows []]]] \hline \mbox{Windows []]] \hline \mbox{Windows []] \hline \mbox{Windows []]] \hline \mbox{Windows []] \hline \mbox{Windows [] \hline \mbox{Windows []] \hline \mbox{Windows []] \hline \mbox{Windows [] \hline \mbox{Windows []] \hline \mbox{Windows [] \hline \mbox{Windows [] \hline \mbox{Windo$ 

Page 20 عربي .تأكد من اكتشاف النظام الخاص بك للمشغل البصري الخارجي Page 20 انقر بزر My Computerكان محرك األقراص الضوئية قد تم اكتشافه من ق ِ بل :)(مدير األجهزة )جهاز الكمبيوتر(, ثم الماوس األيمن على Windows XP SP3 (...)

Page 21 Safely remove the external optical drive Step 3...

Page 22 Safely Remove the External Optical Drive. The external optical drive supports Plug & Play. To safely remove the drive: A. From the taskbar of your computer, click the Safely Remove Hardware icon ( B. On the pop-up message, click Safely Remove Hardware and Eject Media. C.

Page 23 Безопасное извлечение внешнего Безопасно премахване на външно оптического привода. оптично устройство Внешний оптический привод поддерживает Външното оптично устройство поддържа Plug & Play. Для отключения устройства Plug & Play. За безопасно премахване на выполните следующие инструкции: устройството: А. В панели задач вашего компьютера А.

Page 24 Poista ulkoinen optinen asema turvallisesti. Αφαιρέστε με ασφάλεια την εξωτερική οπτική μονάδα. Ulkoinen optinen asema tukee Plug & Play -ominaisuutta. Toimi seuraavien ohjeiden Η εξωτερική οπτική μονάδα υποστηρίζει τη mukaisesti poistaaksesi aseman turvallisesti. λειτουργία Plug & Play. Για να αφαιρέσετε με ασφάλεια...

<u>Page 25</u> Tanggalkan Pemacu Optik Luaran Dengan Trygg fjerning av den eksterne optiske Selamat. stasjonen. Pemacu optik luaran menyokong Palam & Den eksterne optiske stasjonen støtter Plug & Main. Untuk menanggalkan pemacu dengan Play. Følg disse trinnene for å fjerne stasjonen selamat: trygt: A.

Page 26 Varno odstranite zunanji optični gonilnik. Ta bort den externa optiska enheten på Zunanji optični gonilnik podpira funkcijo »vstavi in ett säkert sätt. poženi«. Varna odstranitev gonilnika: Den externa optiska enheten stöder Plug & Play. För att ta bort enheten på ett säkert A.

 Page 27
 Contraction
 Contraction
 Contraction
 Contraction
 Contraction
 Contraction
 Contraction
 Contraction
 Contraction
 Contraction
 Contraction
 Contraction
 Contraction
 Contraction
 Contraction
 Contraction
 Contraction
 Contraction
 Contraction
 Contraction
 Contraction
 Contraction
 Contraction
 Contraction
 Contraction
 Contraction
 Contraction
 Contraction
 Contraction
 Contraction
 Contraction
 Contraction
 Contraction
 Contraction
 Contraction
 Contraction
 Contraction
 Contraction
 Contraction
 Contraction
 Contraction
 Contraction
 Contraction
 Contraction
 Contraction
 Contraction
 Contraction
 Contraction
 Contraction
 Contraction
 Contraction
 Contraction
 Contraction
 Contraction
 Contraction
 Contraction
 Contraction
 Contraction
 Contraction
 Contraction
 Contraction
 Contraction
 Contraction
 Contraction
 Contraction
 Contraction
 Contraction
 Contraction
 Contraction
 Contraction
 Contraction
 Contraction
 Contraction
 Contraction

Page 28 عربي .إزالة المشغل البصري الخارجي بشكل آمن .يدعم المشغل البصري الخارجي خاصية التوصيل Page 28 تمن Safely Remove Hardware والتشغيل. اتبع الخطوات التالية إلزالة المشغل بشكل آمن ) ()إزالة األجهزة بشكل آمن )إزالة األجهزة بشكل آمن وإخراج الوسائط(, انقر على هذه A- من شريط المهام بالكمبيوتر الخاص بك, انقر على أيقونة Safely Remove Hardware and Eject Media - عند...

#### Page 29: Troubleshooting

If your computer cannot detect the external optical drive, follow the steps Troubleshooting...

<u>Page 30</u> 2. Check if the USB cable is connected properly. See Step 1 Connect the optical drive to your computer for details. 3. Turn on your computer. NOTE For more technical service, contact your retailer or the ASUS Technical Support. Dépannage Fehlerbehebung Si votre ordinateur ne parviens pas à...

<u>Page 31</u> 3. Tænd for computeren. POZNÁMKA: Potřebujete-li další technickou BEMÆRK: For yderligere teknisk service, pomoc, obraťte se na prodejce nebo na kontakt din forhandler eller ASUS Teknisk odbornou pomoc společnosti ASUS. Hjælp. Probleemoplossing Tõrkeotsing Volg de onderstaande stappen als uw Kui arvuti ei suuda välist optilist seadet computer het externe optische station tuvastada, siis järgige alltoodud samme:...

<u>Page 32</u> UWAGA: W celu uzyskania dalszych NOTA: Para serviço mais técnico, contacte informacji technicznych, skontaktuj się o seu vendedor ou o Suporte técnico ASUS. ze sprzedawcą lub z pomocą techniczną ASUS. Remedierea defecțiunilor Riešenie problémov Dacă computerul dvs nu poate detecta Pokial'...

2. تحقق من توصيل كابل .)توصيل المشغل البصري بالكمبيوتر الخاص بك( للحصول على التفاصيل .3. Page <u>35</u> مالحظة: للحصول على المزيد من الخدمات الفنية؛ اتصل ببائع التجزئة الخاص بك أو خدمة ASUS. قم بتشغيل الكمبيوتر ...الدعم الفني الخاصة بشركة فارسى رفع عيب

Page 36 SDRW-08U9M-U For a superior burning experience...